# FIF-12 USB PROGRAMMING INTERFACE

The **FIF-12** is the Interface Unit which allows cloning of channel data to Vertex Standard transceivers,<sup>\*</sup> and/or re-writing of the firmware on some Vertex Standard transceivers,<sup>\*</sup> using the USB port of a personal computer.

\*: Check with your Vertex Standard Dealer for applicable models.

#### **OPERATING SYSTEM REQUIREMENTS**

 $Microsoft^{\$}$  Windows \$ 2000, Windows \$ XP (32 bit Ver. only), Windows \$ Vista (32 / 64 bit Ver.), or Windows \$ 7 (32 / 64 bit Ver.)

#### PACKING LIST

FIF-12 Interface Unit USB Cable CD-ROM (Includes the Driver File and Operating Manual)

#### **O**PERATION

- □ Log on to the computer using the "Administrator" account. If you do not know how to change the account to "Administrator," please consult your computer system administrator.
- □ Install the FIF-12 driver.
- When the driver installation is finished, connect the supplied USB Cable between the FIF-12 and your computer, then connect the appropriate Connection Cable (option) between the FIF-12 and the transceiver.
- Confirm the computer's communication port which detects the FIF-12.
- □ Execute the cloning/writing software.

If this is the first time you have executed the programming/ writing software on this computer after installing the **FIF-12** USB Interface, check the programming/writing software's "CONFIGURE" parameter, to be sure that the communication port of the programming/writing software matches that set for the **FIF-12**. See page 13.

#### **O**PTIONS

- CT-171 Connection Cable with 8-pin Modular Jack (for the VX-4500/-4600/-2100/-2200/-4100/-4200/ VX-7100/-7200/, VXR-9000/-7000/-1000 etc.)
- CT-105 Connection Cable with 14-pin Universal Connector (for the VX-800/-537/-5500/-6000 etc.)
- CT-106 Connection Cable 4-conductor Mini-phone Jack (for the VX-450/-230/-350/-410/-420/-160/-180 etc.)
- CT-108 Connection Cable with 14-pin Universal Connector (for the VX-820/-920 etc.)

#### NOTE

The **FIF-12** is designed to be connected directly to the computer's USB port. Devices that are made to convert a USB device to a 9 pin serial port will not work and/or may damage the **FIF-12**.

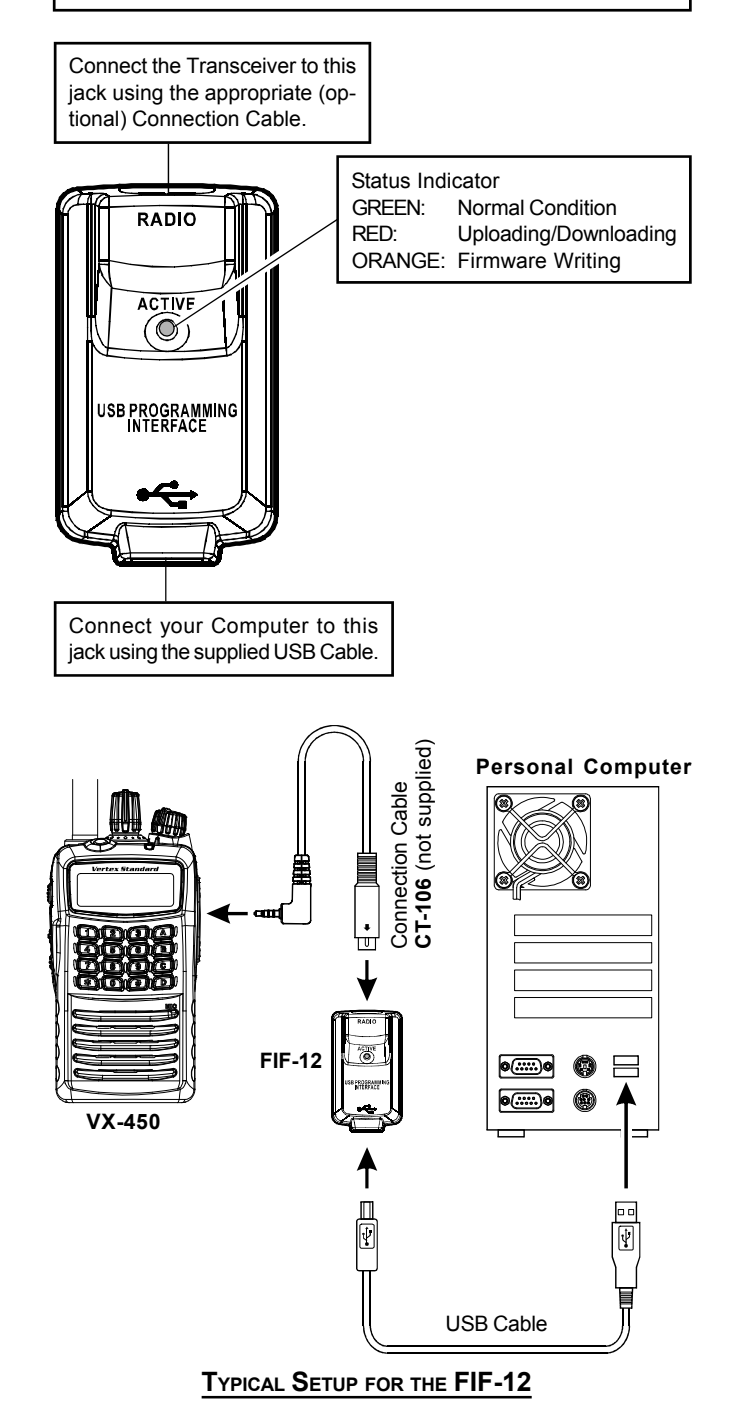

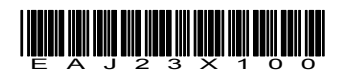

VERTEX STANDARD CO., LTD.

## INSTALLATION PROCEDURE FOR THE FIF-12 DRIVER (Microsoft® Windows® 2000)

*Note*: Please perform this operation after changing user account to an "Administrator". *DO NOT INSTALL ANY HARD-WARE BEFORE INSTALLING FIF-12 DRIVER*.

 Set the supplied CD into your CD-ROM drive, then Click the *left* mouse button on the "setup.exe".

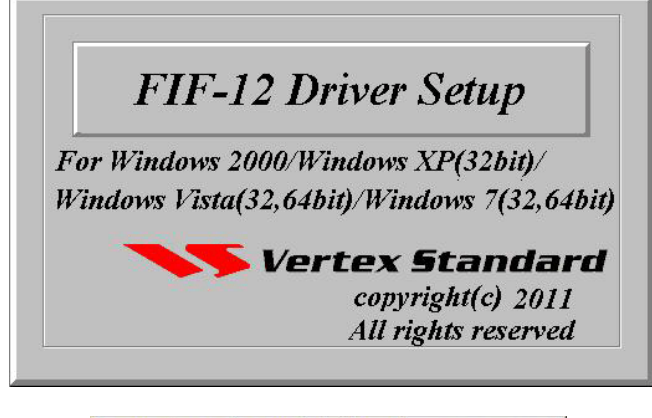

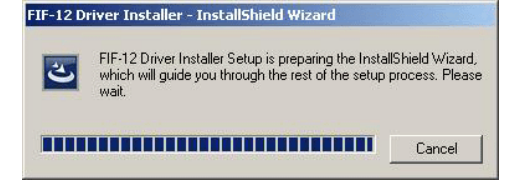

 The following window (Install Shield Wizard) will be open. Click the left mouse button on "Next >" button.

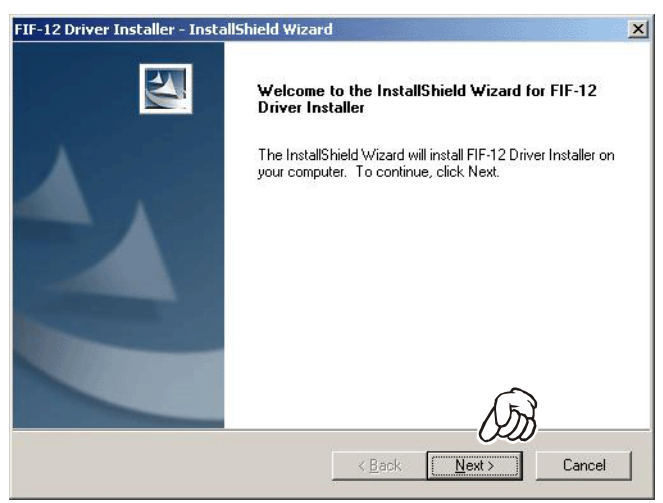

3. Click the *left* mouse button on the "**Install**" button.

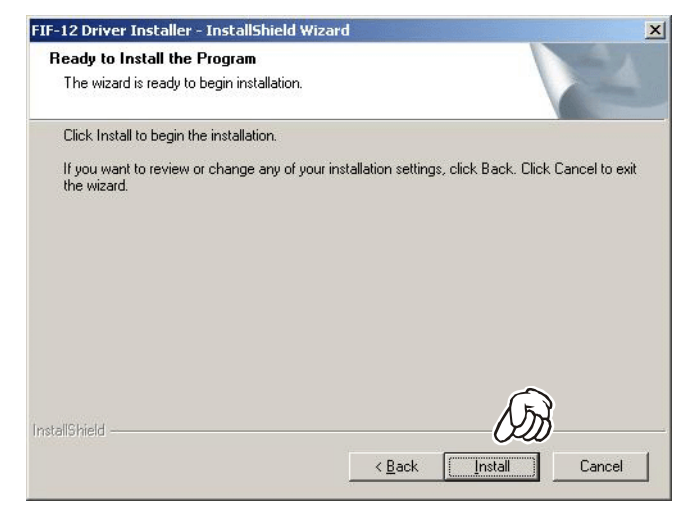

4. Click the *left* mouse button on the "Finish" button.

| FIF-12 Driver Installer - Insta | allShield Wizard                                                                                                    |
|---------------------------------|----------------------------------------------------------------------------------------------------|
|                                 | InstallShield Wizard Complete<br>The InstallShield Wizard has successfully installed FIF-12<br>Driver Installer. Click Finish to exit the wizard. |
|                                 | < Back Finish Cancel                                                                                                    |

5. Connect the **FIF-12** to the USB port on your computer, the Driver is recognized automatically.

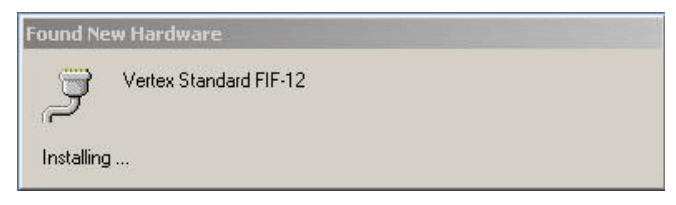

## CONFIRMING THE COMPUTER'S COMMUNICATION PORT (Microsoft® Windows® 2000)

 Click the *right* mouse button on the "My Computer" icon on the desktop, then click the left mouse button on the "Properties" item to open the "System Properties" window.

| My Docume           | ents                     |  |
|---------------------|--------------------------|--|
| My Comp             | Open                     |  |
|                     | Explore                  |  |
| <b>S</b>            | Search                   |  |
|                     | Manage                   |  |
| My Net              | Map Network Drive        |  |
| Place               | Disconnect Network Drive |  |
| CHE C               | Create Shortcut          |  |
| Decude              | Rename                   |  |
| Recycle -           | Properties               |  |
| e                   |                          |  |
| Internel<br>Explore |                          |  |

 Click the *left* mouse button on the "Hardware" Folder, then click the *left* mouse button on the "Device Manager" Button to open the "Device Manager" window.

| eneral   1 | Network Identification Hardwa                                                                                                    | are   User Profiles   Advanced                                                                   |
|------------|----------------------------------------------------------------------------------------------------|--------------------------------------------------------------------------------------------------|
| Hardwa     | are Wizard                                                                                                    | £)                                                                                               |
|            | The Hardware wizard helps y<br>unplug, eject, and configure                                                                           | vou install, uninstall, repair,<br>your hardware.                                                |
|            |                                                                                                    | Hardware Wizard                                                                                  |
| - Device   | Manager                                                                                                    |                                                                                                  |
|            | The Device Manager lists all<br>on your computer. Use the D                                                                           | the hardware devices installed                                                                   |
|            | properties of any device.                                                                                                    | (AD)                                                                                             |
|            | properties of any device.<br>Driver <u>S</u> igning                                                                                   | Device Manager                                                                                   |
| - Hardwa   | properties of any device. Driver <u>Signing</u> are Profiles                                                                          | Device Manager                                                                                   |
| - Hardwa   | properties of any device.<br>Driver <u>S</u> igning<br>are Profiles<br>Hardware profiles provide a v<br>different hardware configurat | Device Manager                                                                                   |
| - Hardwa   | properties of any device.<br>Driver <u>S</u> igning<br>are Profiles<br>Hardware profiles provide a v<br>different hardware configurat | Device Manager           way for you to set up and store ions.           Hardware Profiles       |
| Hardwa     | properties of any device.<br>Driver <u>S</u> igning<br>are Profiles<br>Hardware profiles provide a v<br>different hardware configurat | Device Manager      Device Manager  way for you to set up and store ions.      Hardware Profiles |

Confirm the computer's communication port which detects the FIF-12.

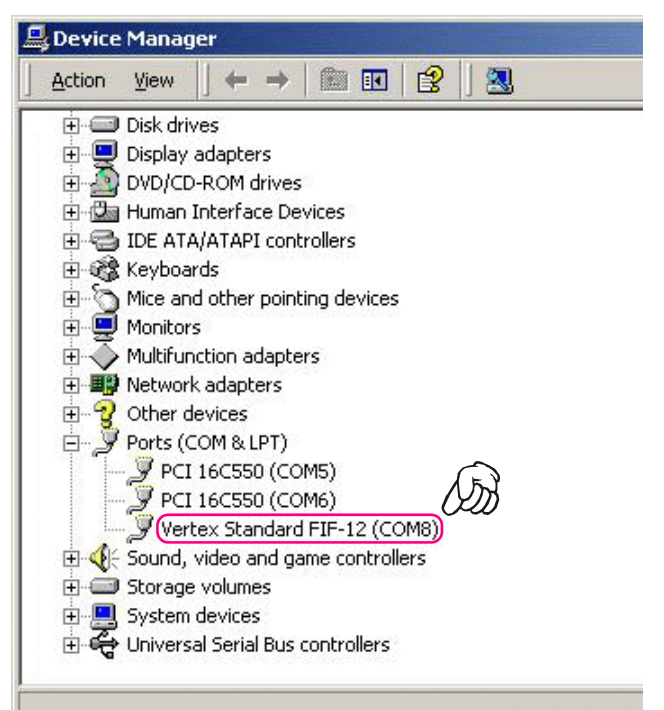

#### INSTALLATION PROCEDURE FOR THE FIF-12 DRIVER (Microsoft<sup>®</sup> Windows<sup>®</sup> XP)

*Note*: Please perform this operation after changing user account to an "Administrator". *DO NOT INSTALL ANY HARD-WARE BEFORE INSTALLING FIF-12 DRIVER*.

 Set the supplied CD into your CD-ROM drive, then Click the *left* mouse button on the "setup.exe".

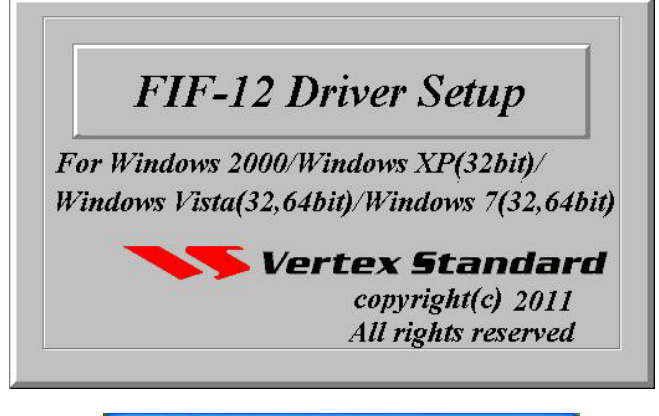

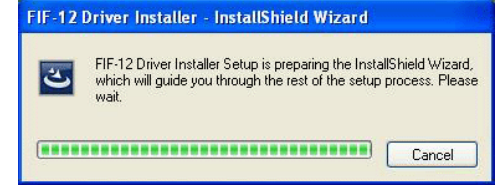

2. The following window (Install Shield Wizard) will be open. Click the left mouse button on "Next >" button.

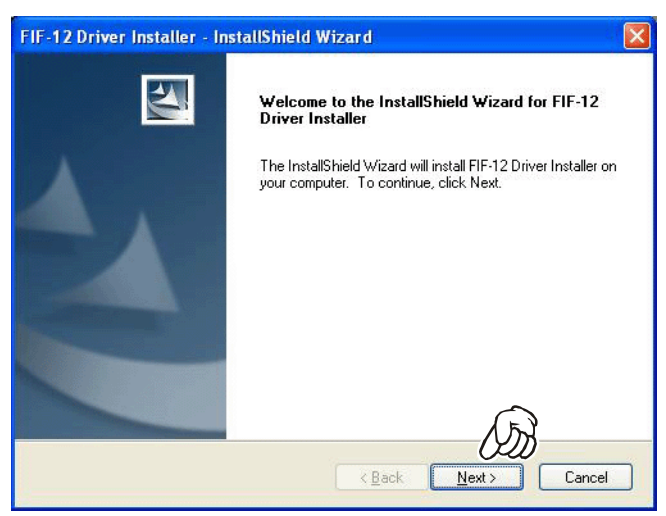

3. Click the *left* mouse button on the "Install" button.

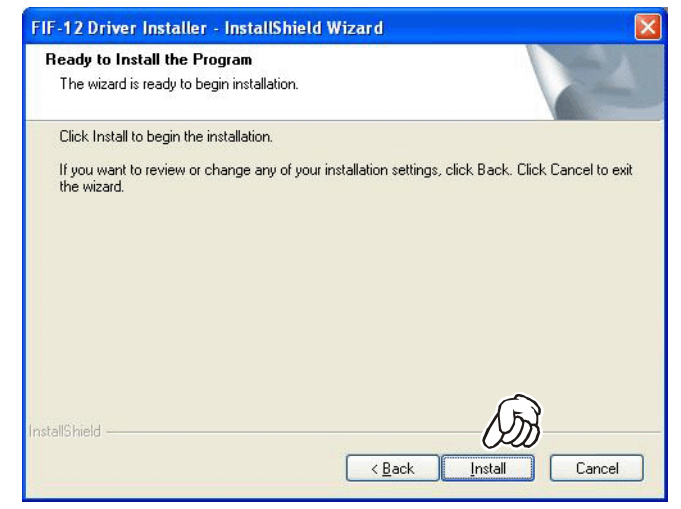

 Click the *left* mouse button on the "Continue Anyway" button.

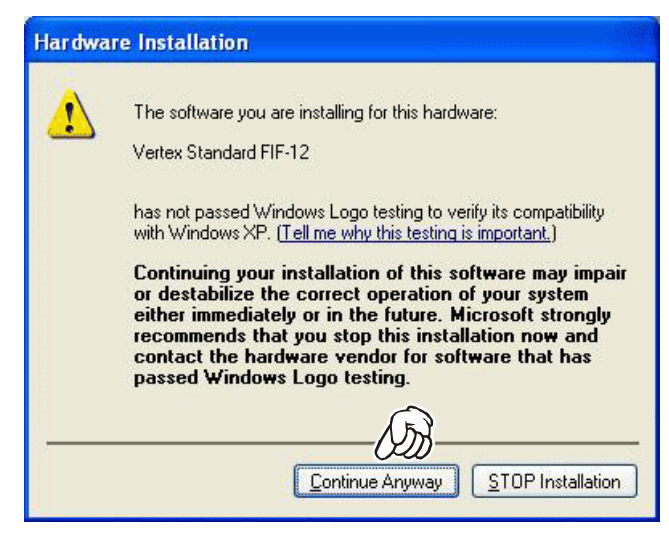

5. Click the *left* mouse button on the "Finish" button.

| FIF-12 Driver Installer - In | stallShield Wizard                                                                                                    |
|------------------------------|----------------------------------------------------------------------------------------------------|
|                              | InstallShield Wizard Complete<br>The InstallShield Wizard has successfully installed FIF-12<br>Driver Installer. Click Finish to exit the wizard. |
|                              | < Back Finish Cancel                                                                                                    |

#### INSTALLATION PROCEDURE FOR THE FIF-12 DRIVER (Microsoft® Windows® XP)

- 6. Connect the FIF-12 to the USB port on your computer.
- 7. The following window (Found New Hardware) will be open.

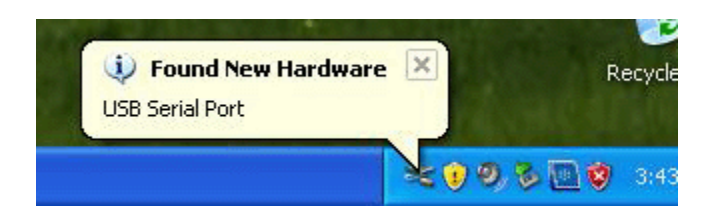

 The following window (Found New Hardware Wizard) will be open. Select "Install the software automatically (Recommended)," then click the *left* mouse button on the "Next>" button.

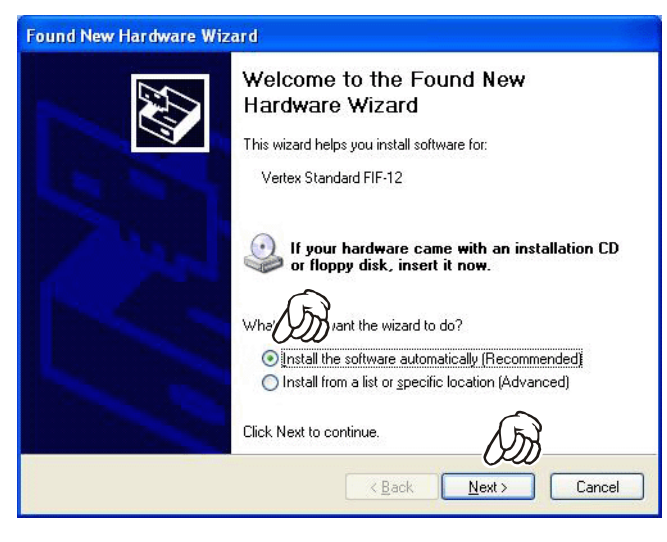

9. The Driver is recognized automatically.

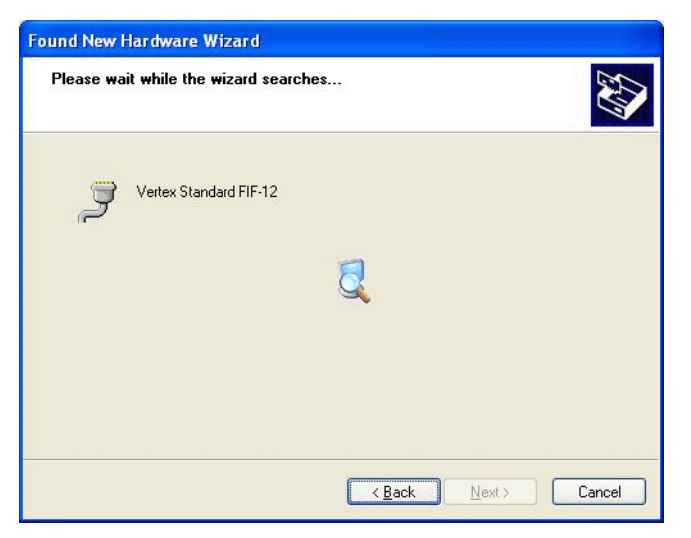

10. Click the *left* mouse button on the "Continue Anyway" button.

| Hardwa | re Installation                                                                                                    |
|--------|----------------------------------------------------------------------------------------------------|
| ⚠      | The software you are installing for this hardware:<br>Vertex Standard FIF-12                                                                                                    |
|        | has not passed Windows Logo testing to verify its compatibility<br>with Windows XP. ( <u>Tell me why this testing is important.</u> )                                                                                                    |
|        | Continuing your installation of this software may impair<br>or destabilize the correct operation of your system<br>either immediately or in the future. Microsoft strongly<br>recommends that you stop this installation now and<br>contact the hardware vendor for software that has<br>passed Windows Logo testing. |
|        |                                                                                                    |
|        | Continue Anyway                                                                                                    |

11. Click the *left* mouse button on the "Finish" button.

| Found New Hardware Wiz | ard Completing the Found New Hardware Wizard The wizard has finished installing the software for: Vertex Standard FIF-12 |
|------------------------|----------------------------------------------------------------------------------------------------|
|                        | Click Finish to close the wizard.                                                                                        |

12. Repeat step 7 ~ step 11.

## CONFIRMING THE COMPUTER'S COMMUNICATION PORT (Microsoft® Windows® XP)

 Click the *left* mouse button on the "start" button, then click the *right* mouse button on the "My Computer" item. Click the *left* mouse button on "Propeties" to open the "System Properties" window.

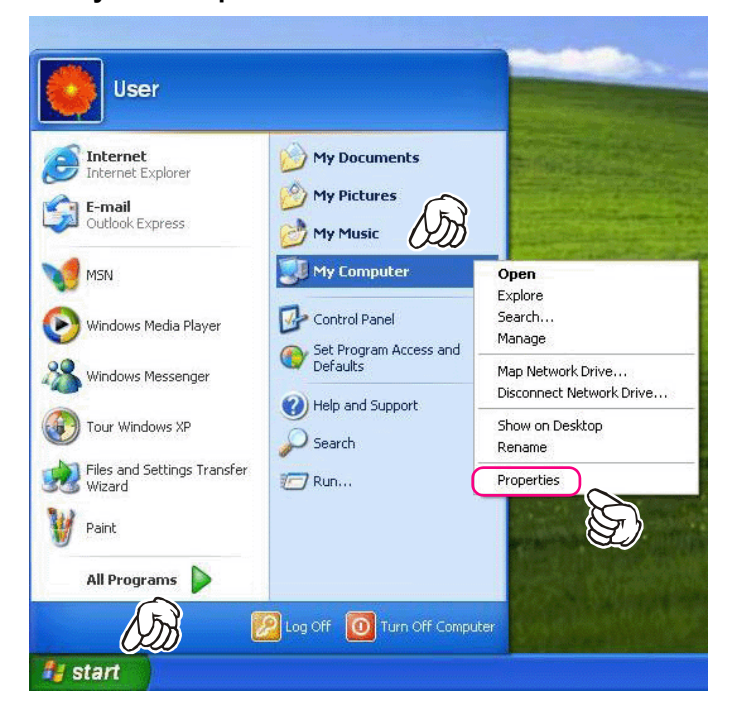

 Click the *left* mouse button on the "Hardware" Folder, then click the *left* mouse button on the "Device Manager" button to open the "Device Manager" window.

|                                | store Autom                                                                                                    | atic Updates                                                | Remote                      |
|--------------------------------|----------------------------------------------------------------------------------------------------|-------------------------------------------------------------|-----------------------------|
| General                        | Computer Name Hardware                                                                                                 |                                                             | Advance                     |
| Device Mana<br>Th<br>on<br>pro | ager<br>e Device Manager lists al<br>your computer. Use the D<br>operties of any device.                               | I the hardware device<br>Device Manager to cy<br>Device Man | singtalled<br>切the<br>nager |
| Dri<br>co                      | ver Signing lets you make<br>mpatible with Windows. V                                                                  | e sure that installed driv<br>Vindows Update lets v         | ers are                     |
| ho                             | w Windows connects to<br>Driver <u>S</u> igning                                                                        | Windows Update for d                                        | ivers.<br>odate             |
| ho<br>Hardware Pri             | w Windows connects to<br>Driver <u>S</u> igning<br>ofiles                                                              | Windows Update for d                                        | odate                       |
| Hardware Pro                   | w Windows connects to V<br>Driver <u>S</u> igning<br>ofiles<br>Irdware profiles provide a<br>ierent hardware configura | Windows Update for d                                        | and store                   |
| ho<br>Hardware Pri             | w Windows connects to<br>Driver <u>S</u> igning<br>ofiles<br>Irdware profiles provide a<br>ierent hardware configura   | Windows Update for d                                        | and store                   |

3. Confirm the computer's communication port which detects the **FIF-12**.

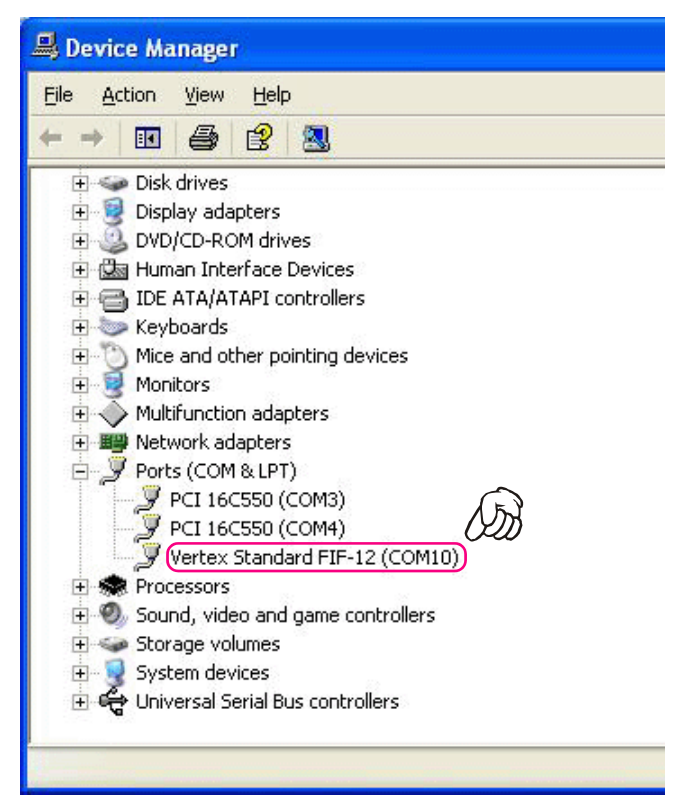

## INSTALLATION PROCEDURE FOR THE FIF-12 DRIVER (Microsoft® Windows® Vista)

*Note*: Please perform this operation after changing user account to an "Administrator". *DO NOT INSTALL ANY HARD-WARE BEFORE INSTALLING FIF-12 DRIVER*.

- Set the supplied CD into your CD-ROM drive, then Click the *left* mouse button on the "setup.exe".
- 2. The following window (User Account Control) will be open. Click the *left mouse button* on "**Allow**".

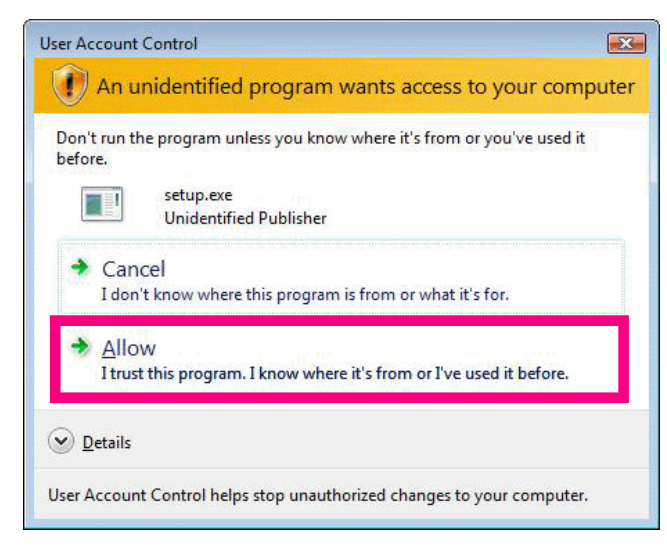

3. The following window (FIF-12 Driver Setup) will be open.

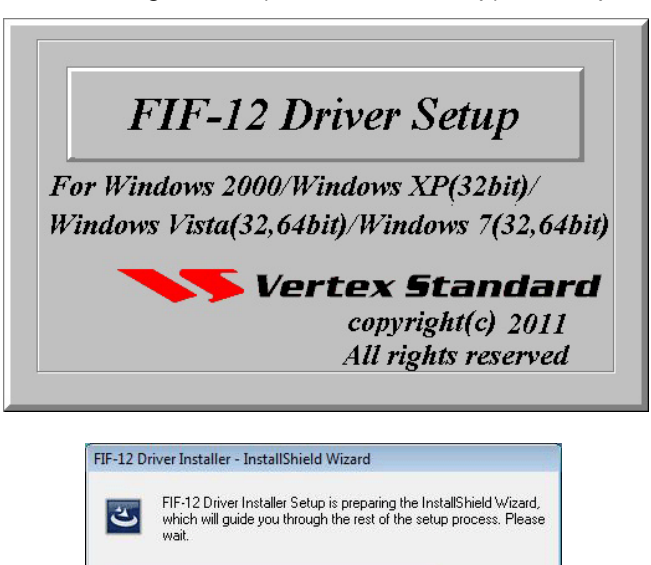

Cancel

4. The following window (Install Shield Wizard) will be open. Click the left mouse button on "Next >" button.

| FIF-12 Driver Installer - InstallShi | eld Wizard                                                                                                  |
|--------------------------------------|----------------------------------------------------------------------------------------------------|
|                                      | Welcome to the InstallShield Wizard for FIF-12<br>Driver Installer                                          |
| 4                                    | The InstallShield Wizard will install FIF-12 Driver Installer on<br>your computer. To continue, click Next. |
|                                      | <back next=""> Cancel</back>                                                                                |

5. Click the left mouse button on the "Install" button.

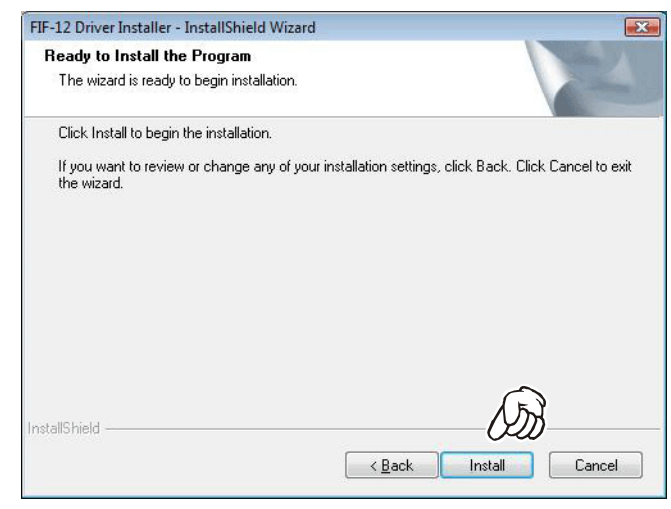

6. Click the *left* mouse button on the "Finish" button.

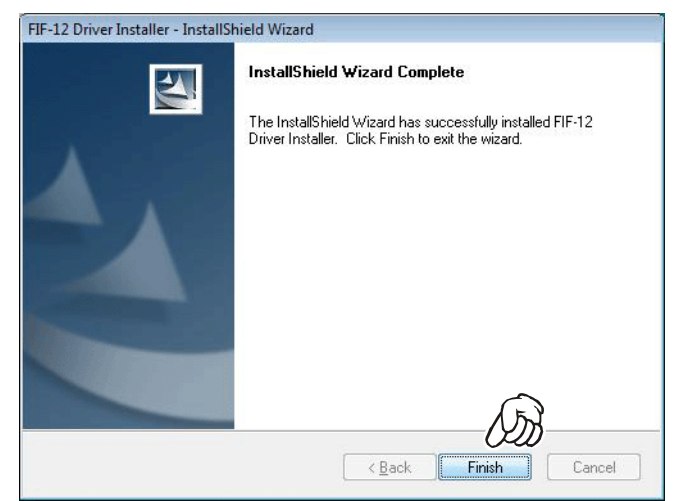

INSTALLATION PROCEDURE FOR THE FIF-12 DRIVER (Microsoft<sup>®</sup> Windows<sup>®</sup> Vista)

7. Connect the **FIF-12** to the USB port on your computer, the Driver is recognized automatically.

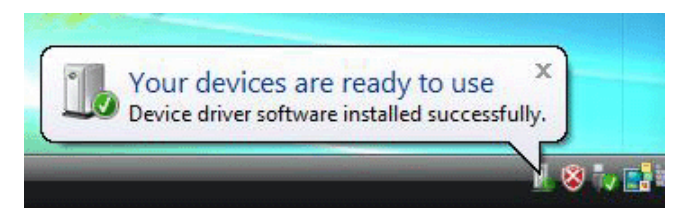

## CONFIRMING THE COMPUTER'S COMMUNICATION PORT (Microsoft® Windows® Vista)

 Click the *left* mouse button on the "start" button, then click the *right* mouse button on the "Computer" Item. Click the *left* mouse button on "Propeties" to open the "System Properties" window.

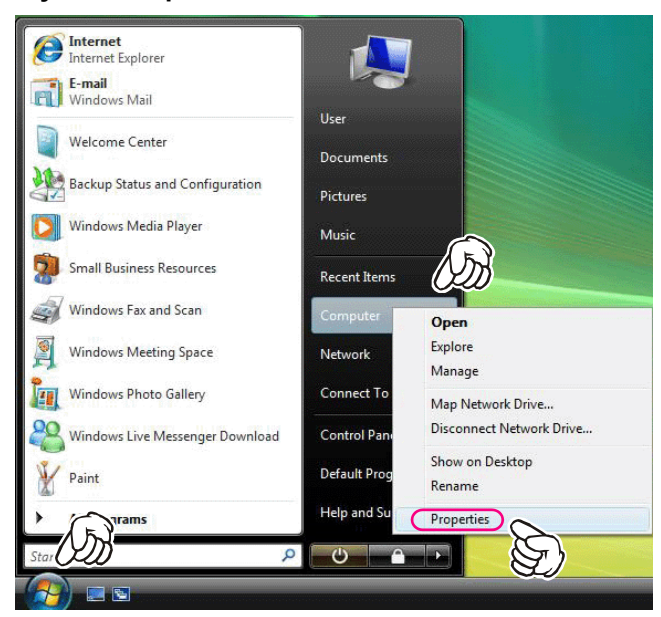

 Click the *left* mouse button on the "Device Manager" Item, to open the "Confirmation" window.

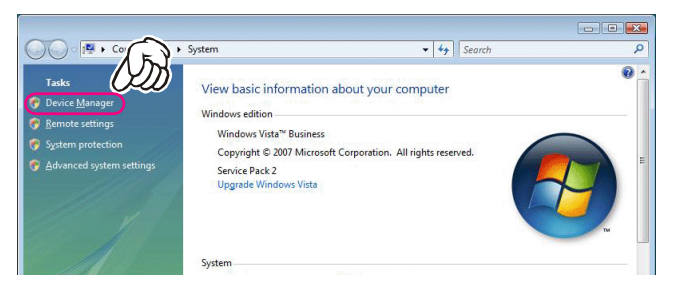

3. Click the *left* mouse button on the "Continue" button to open the "Device Manager" window.

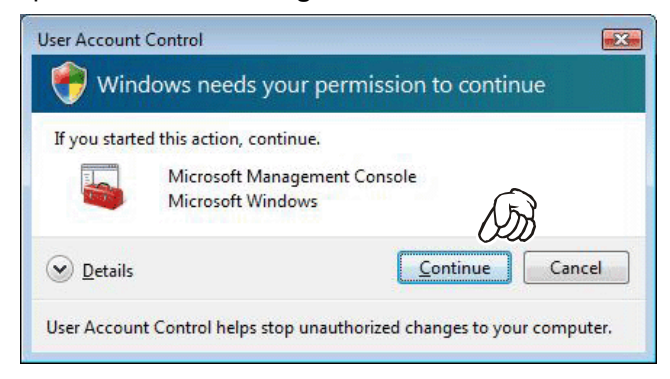

4. Confirm the computer's communication port which detects the **FIF-12**.

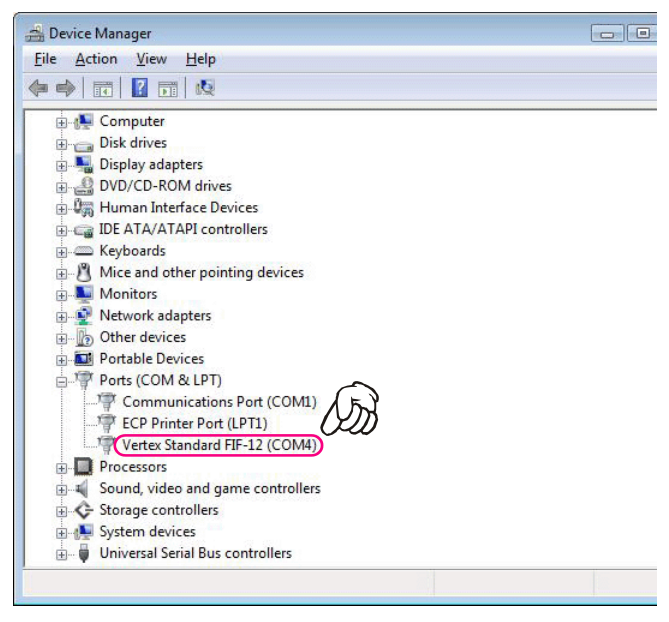

## INSTALLATION PROCEDURE FOR THE FIF-12 DRIVER (Microsoft<sup>®</sup> Windows<sup>®</sup> 7)

*Note*: Please perform this operation after changing user account to an "Administrator". *DO NOT INSTALL ANY HARD-WARE BEFORE INSTALLING FIF-12 DRIVER*.

- Set the supplied CD into your CD-ROM drive, then Click the *left* mouse button on the "setup.exe".
- The following window (User Account Control) will be open. Click the left mouse button on "Yes" button.

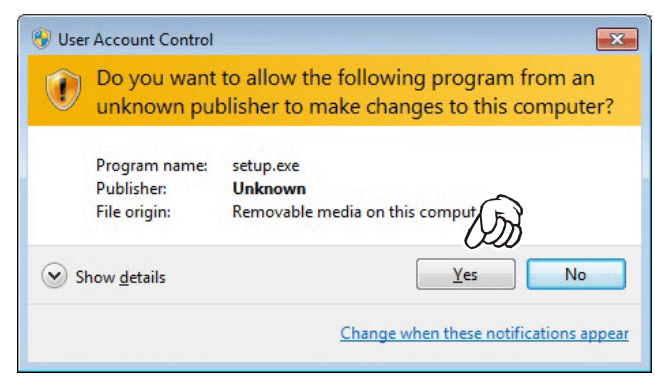

3. The following window (FIF-12 Driver Setup) will be open.

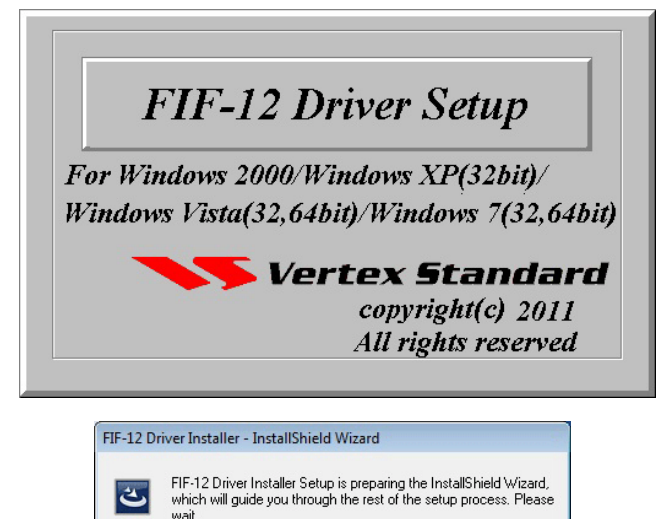

Cancel

4. The following window (Install Shield Wizard) will be open. Click the left mouse button on "Next >" button.

| FIF-12 Driver Installer - InstallSh | nield Wizard                                                                                                |
|-------------------------------------|----------------------------------------------------------------------------------------------------|
| <b>S</b>                            | Welcome to the InstallShield Wizard for FIF-12<br>Driver Installer                                          |
|                                     | The InstallShield Wizard will install FIF-12 Driver Installer on<br>your computer. To continue, click Next. |
|                                     | <br><br><br><br><br><br><br>                                                                                |

5. Click the *left* mouse button on the "Install" button.

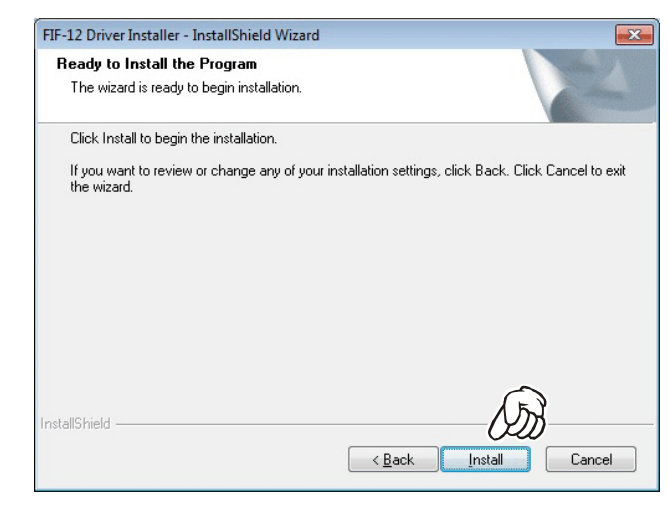

 The "Windows Security" window will be open. Click the left mouse button on "Install this driver software anyway".

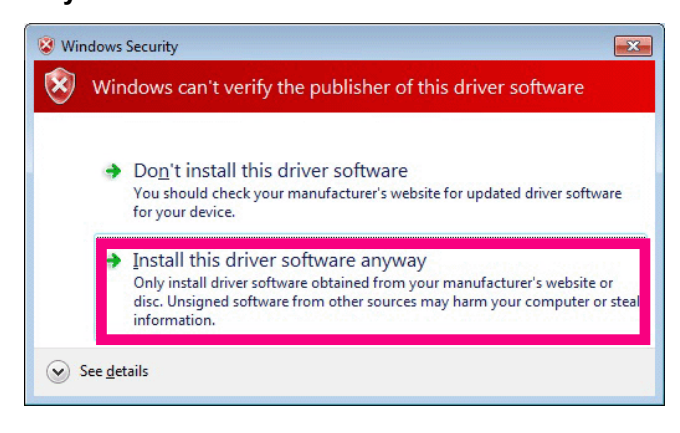

7. Click the *left* mouse button on the "Finish" button.

| FIF-12 Driver Installer - InstallSh | ield Wizard                                                                                                    |
|-------------------------------------|----------------------------------------------------------------------------------------------------|
|                                     | InstallShield Wizard Complete The InstallShield Wizard has successfully installed FIF-12 Driver Installer. Click Finish to exit the wizard. |

8. Connect the **FIF-12** to the USB port on your computer, the Driver is recognized automatically.

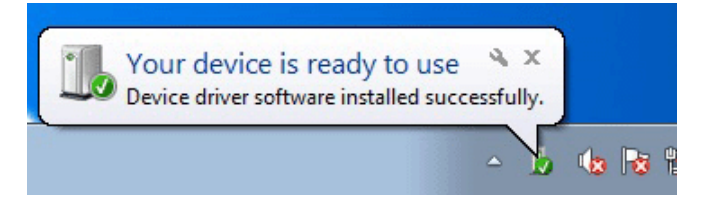

#### CONFIRMING THE COMPUTER'S COMMUNICATION PORT (Microsoft® Windows® 7)

 Click the *left* mouse button on the "start" button, then click the *right* mouse button on the "Computer" Item. Click the *left* mouse button on "Properties" to open the "System Properties" window.

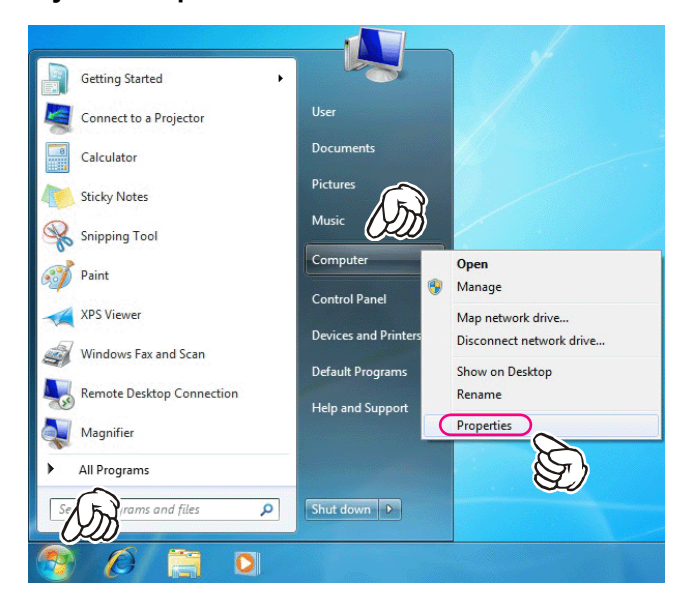

2. Click the *left* mouse button on the "Device Manager" Item, to open the "Device Manager" window.

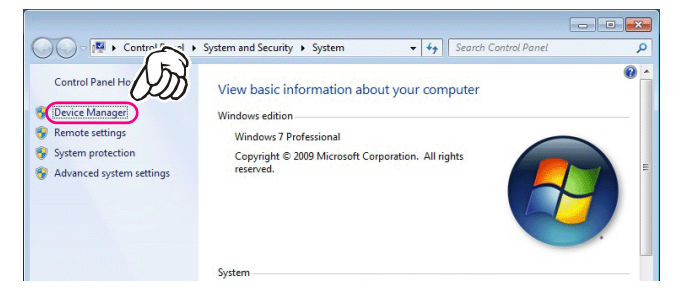

**3**. Confirm the computer's communication port which detects the **FIF-12**.

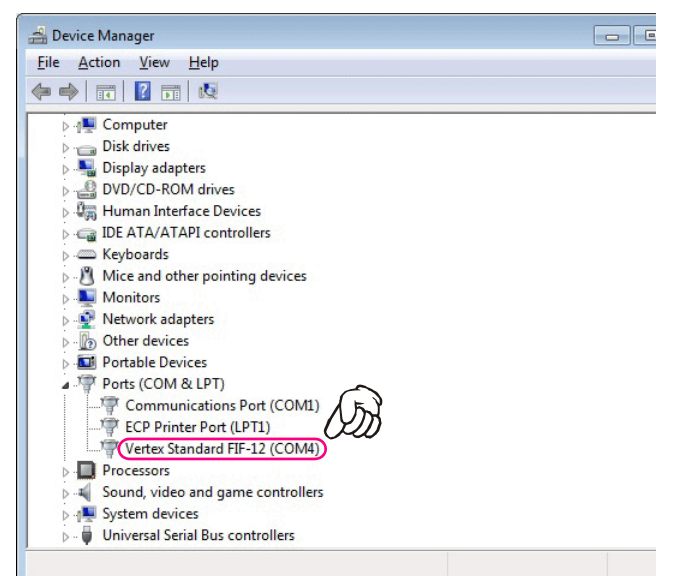

# "CONFIGURE" PARAMETER SETTING PROCEDURE (EXAMPLE: "CE115")

1. Click the *left* mouse button on the "File" parameter.

| C:       | ¥Vertex          | Standard¥C        | E115¥de          | fault4600vc.C | C115 - CE115          | for VX-45 |
|----------|------------------|-------------------|------------------|---------------|-----------------------|-----------|
| File     | Edit 1           | View Comm         | non Sig          | naling Radio  | Channel H             | lelp      |
| D        | 5                | a • •             | -                | 8             |                       |           |
| Se<br>Fr | rial N<br>eq. Ba | o. 0800<br>nd VHF | 0000<br>(134-174 | 4) FW         | oduct Type<br>Version | VX-46     |
| Co       | nventi           | onal              |                  |               |                       |           |
| No.      | W/N              | TAG               | CH<br>Info       | RX            | TX                    | Dec       |
| 1        | N                | CH-001            |                  | 157.50000     | 157.50000             |           |
| 2        | N                | CH-002            |                  | 157.50000     | 157.50000             |           |
| 3        | N                | CH-003            |                  | 157.50000     | 157.50000             |           |
| 4        | N                | CH-004            |                  | 157.50000     | 157.50000             | 1001900   |
| 5        | N                | CH-005            |                  | 157.50000     | 157.50000             |           |
| 6        | N                | CH-006            |                  | 157.50000     | 157.50000             |           |
| 7        |                  |                   | 1000             |               |                       |           |
|          | N                | CH-007            |                  | 157.50000     | 157.50000             |           |

2. Click the *left* mouse button on the "Configure" item to open the "Configure" window.

| File | Edit View Common Signa      | ling Radio Channel Help |
|------|-----------------------------|-------------------------|
|      | New                         | Ctrl+N                  |
|      | Open                        | Ctrl+0                  |
|      | Save                        | Ctrl+S                  |
|      | Save As                     |                         |
|      | Print                       | Ctrl+P                  |
|      | Export to File              |                         |
|      | Print Preview<br>Page Setup |                         |
|      | Configure                   |                         |
|      | Language                    |                         |
|      | 1 default4600vc.c115        |                         |
|      | 2 default459vc.c115         |                         |
|      | 3 default454vc.c115         |                         |
|      | 4 default4Etus attE         |                         |

3. Select the communication port which is detecting the FIF-12.

|                 |                        | ~    |
|-----------------|------------------------|------|
| Select Com Port |                        | (ST) |
| COM Port        | COM1                   | •    |
| BaudRate        | COM1<br>COM16 (FIF-12) |      |
|                 | 07                     |      |

**4**. Select the Baud Rate for the transceiver's computer interface circuitry.

| nfiguration   | Rate Reality | ×   |
|---------------|--------------|-----|
| Select Com Po | ort          |     |
| COM Port      | COM1         | - S |
| BaudRate      | 9600         | •   |
|               | 9600         |     |
|               | 38400        |     |
| 2             | 115200       |     |
|               | 230400       |     |

5. Click the *left* mouse button on the "**OK**" button.

| nfiguration  | Hall In     |        |
|--------------|-------------|--------|
| Select Com P | ort         |        |
| COM Port     | COM16 (FIF- | -12) 💌 |
| BaudRate     | 230400      | 分<br>分 |
| ?            | OK          | Cancel |